## «**АРОС-Лидер 2.0**». Удаление индексов и кодификатора из программы

## 1. Удаление файла лицензии на индексы и кодификаторы

На главной закладке «АРОС-Лидер» нажмите на Администрирование (рис.1). В поле «Файлы лицензии на индексы и кодификаторы» выберите файл лицензии, например «03-2019.mon», и нажмите на кнопку «Удалить».

| АРОС-ЛИДЕР                               |                                    | НАСТРОЙКИ        | НОВОСТИ ОБР           | АТНАЯ СВЯЗЬ СПРАВКА   🗕 🗖 🗙                                            |
|------------------------------------------|------------------------------------|------------------|-----------------------|------------------------------------------------------------------------|
| ★ Главная                                |                                    |                  |                       | ×                                                                      |
| ВЫБОР СМЕТНО-НОРМАТИВНОЙ БАЗЫ РАСЦЕНОК   |                                    |                  |                       | ПОСЛЕДНИЕ ЛОКАЛЬНЫЕ СМЕТЫ                                              |
| Не выбрано 🔻                             | T                                  |                  | <b>I</b>              |                                                                        |
| СПРАВОЧНИКИ СМЕТНО-НОРМАТИВНОЙ БАЗЫ      | Локальные сметы<br>Открытие списка | Сводные          | Объектные сметы       | НОВОСТИ<br>Ежемесячный обзор 11-2018                                   |
| РАСЦЕНКИ                                 | локальных смет                     | Открытие списка  | объектных смет        | 05.12.2018                                                             |
| материалы                                |                                    | сводных смет     |                       | Представляем Вам новый электронный<br>номер нашего ежемесячного обзора |
| МАШИНЫ И МЕХАНИЗМЫ                       | n Th                               |                  |                       | «Современное строительство и<br>ценообразование» выпуск 11-2018        |
| ОБЩИЕ СПРАВОЧНИКИ                        | <u> </u>                           | -                | 1                     |                                                                        |
| КОЛИФИКАТОРЫ (МАТЕРИАЛЫ В ТЕКУШИХ ЦЕНАХ  | Договоры                           | АРОС-Информ      | Учет расхода          |                                                                        |
| ИНДЕКСЫ ПЕРЕВОДА В ТЕКУШИЕ ЦЕНЫ          | договоров                          | документов       | возможен              |                                                                        |
| РАСЧЕТ ОБЪЕМОВ РАБОТ (ФОРМУЛЫ)           |                                    |                  |                       |                                                                        |
| исполнители                              |                                    |                  |                       |                                                                        |
| ЗАКАЗЧИКИ                                |                                    |                  |                       |                                                                        |
| подрядчики                               |                                    |                  |                       |                                                                        |
| СПРАВОЧНИК ВИДОВ РАБОТ                   | Обновление через                   | Официальный сайт | Официальный           |                                                                        |
| СПРАВОЧНИК РЕГИОНОВ                      | сеть Интернет                      | АРОС-Лидер       | магазин<br>АРОС-Лидер |                                                                        |
| 🔿 АДМИНИСТРИРОВАНИЕ                      |                                    |                  |                       |                                                                        |
| РЕДАКТОР ШАБЛОНОВ                        |                                    |                  |                       |                                                                        |
| загрузить                                |                                    |                  |                       |                                                                        |
| ЗАГРУЗИТЬ ИНДЕКСЫ                        |                                    |                  |                       |                                                                        |
| ЗАГРУЗИТЬ КОДИФИКАТОР                    |                                    |                  |                       |                                                                        |
| ЗАГРУЗИТЬ СПРАВОЧНИК НР И СП             |                                    |                  |                       |                                                                        |
| ЗАГРУЗИТЬ АРОС-ИНФОРМ                    |                                    |                  |                       |                                                                        |
| ЗАГРУЗИТЬ ФОРМУЛЫ ОБЪЕМОВ РАБОТ          |                                    |                  |                       |                                                                        |
| ЗАГРУЗИТЬ КОЭФФИЦИЕНТЫ ИЗ ТЕХ. ЧАСТЕЙ    |                                    |                  |                       |                                                                        |
| ЗАГРУЗИТЬ ТИПОВЫЕ СПРАВОЧНИКИ            |                                    |                  |                       |                                                                        |
| ВЫГРУЗИТЬ ТИПОВЫЕ СПРАВОЧНИКИ            |                                    |                  |                       |                                                                        |
| ФАЙЛЫ ЛИЦЕНЗИЙ НА ИНДЕКСЫ И КОДИФИКАТОРЫ |                                    |                  |                       |                                                                        |
| добавить удалить                         |                                    |                  |                       |                                                                        |
| 02-2019.mon                              | J                                  |                  |                       |                                                                        |

Закладка «Главная». Администрирование

## 2. Удаление справочника кодификатора

На закладке Главная нажмите «Кодификаторы (материалы в текущих ценах)». В открывшемся окне раскройте нужный регион, например «Ленинградская область», и год. В правой части окна будет отображен список загруженных кодификаторов выбранного региона и года. Установите курсор на кодификатор нужного месяца и нажмите «Удалить» на верхней панели инструментов.

| * Главная 🕹 Справочник расценок × 🕅 Колификаторы ×              |                                                                                                    |                                                                                                    |                                                                                                    |                                                                                                    |                                                                                                    |  |  |  |  |  |
|-----------------------------------------------------------------|----------------------------------------------------------------------------------------------------|----------------------------------------------------------------------------------------------------|----------------------------------------------------------------------------------------------------|----------------------------------------------------------------------------------------------------|----------------------------------------------------------------------------------------------------|--|--|--|--|--|
|                                                                 |                                                                                                    | пить                                                                                                    |                                                                                                    |                                                                                                    | 1 el                                                                                                    |  |  |  |  |  |
| провать Вставить Удалить Отменть повторить Скрыть/Ноказатестици | ине удал                                                                                                    |                                                                                                    |                                                                                                    |                                                                                                    | >                                                                                                    |  |  |  |  |  |
| дерево наимен                                                   | ювания наидено:                                                                                                    | ); U                                                                                                    |                                                                                                    |                                                                                                    | время поисі                                                                                                    |  |  |  |  |  |
| Наименование                                                    | Единица Баз<br>измерения ц                                                                                                    | азовая Текущая<br>цена цена                                                                                                    | Оптова<br>цена цена                                                                                                    | я<br>я Трансп<br>расх                                                                                                    | Масса Инден<br>бруттс ресур                                                                                                    |  |  |  |  |  |
|                                                                 |                                                                                                    |                                                                                                    |                                                                                                    |                                                                                                    | 1 - 71                                                                                                    |  |  |  |  |  |
| Май 2018 к ФСНБ-2001 (в ред. 2017) Правообладатель: НО "НАСИ"   |                                                                                                    |                                                                                                    |                                                                                                    |                                                                                                    |                                                                                                    |  |  |  |  |  |
| В Кинга ОТ. Материкана для строительных и дорожных р            |                                                                                                    |                                                                                                    |                                                                                                    |                                                                                                    |                                                                                                    |  |  |  |  |  |
|                                                                 |                                                                                                    |                                                                                                    |                                                                                                    |                                                                                                    |                                                                                                    |  |  |  |  |  |
|                                                                 |                                                                                                    |                                                                                                    |                                                                                                    |                                                                                                    |                                                                                                    |  |  |  |  |  |
| 1. Установите курсор на нужныи месяц кодификатора               |                                                                                                    |                                                                                                    |                                                                                                    |                                                                                                    |                                                                                                    |  |  |  |  |  |
|                                                                 |                                                                                                    |                                                                                                    |                                                                                                    |                                                                                                    |                                                                                                    |  |  |  |  |  |
|                                                                 |                                                                                                    |                                                                                                    |                                                                                                    |                                                                                                    |                                                                                                    |  |  |  |  |  |
|                                                                 |                                                                                                    |                                                                                                    |                                                                                                    |                                                                                                    |                                                                                                    |  |  |  |  |  |
|                                                                 |                                                                                                    |                                                                                                    |                                                                                                    |                                                                                                    |                                                                                                    |  |  |  |  |  |
| 0                                                               | опировать Вставит Удажить риско и нолгорит. Скры. 2. Нажим<br>дерево наимен-<br>наименование<br>Май 2018 к ФСНБ-2001 (в ред. 2017) Правообладатель: но "НАСИ"<br>1. Устанис<br>месяц ко | Спировать Вставит Удалить посте повторить Серьг. 2. Нажимите Удали<br>дерево наименование наименования помет<br>мая 2018 к ФСНБ-2001 (в ред. 2017) Правообладатель: НО "НАСИ"<br>1. Установите кур<br>месяц кодификат | Алсполит исполи обра<br>опировать Вставит Удалить полоторить Скрыт. 2. Нажмите Удалить<br>дерево наименования Рандено. 0<br>наименования Саничца Базоваа<br>измерения цена<br>май 2018 к осн6-2001 (в ред. 2017) Правообладатель: НО "НАСИ"<br>1. Установите курсор на ну<br>месяц кодификатора | Паспосит и обосни обосни серен с<br>попроевть Вставить удалить<br>дерево наименования тенуща отгое, Текуща<br>наименования тенуща отгое, Текуща<br>измерения цена цена цена цена цена цена цена цена | ИССПОЛИИ НОВОСТИ ОБРАТИЛАТСКВЫ СТРАВАЛА Т<br>опировать Вставить Удалить<br>наименования текущая оптое Текущая<br>наименования текущого и<br>наименования текущая оптое Текущая<br>наименования текущая оптое Текущая<br>наименования текущая оптое Текущая<br>май 2018 к 9СНБ-2001 (в ред. 2017) Правообладатель: НО "НАСИ"<br>1. Установите курсор на нужный<br>месяц кодификатора |  |  |  |  |  |

Дождитесь окончания выполнения операции удаления. Обычно это занимает несколько минут.

## 3. Удаление справочника индексов

На закладке Главная нажмите «Индексы». В открывшемся окне раскройте нужный регион, например «Ленинградская область 2014», год и месяц.

Установите курсор на нужный месяц и нажмите «Удалить» на верхней панели инструментов.

|                                                                                                    |             |              |                      |                                           | СПРАВКА   😑 🗖 🗙                    |
|----------------------------------------------------------------------------------------------------|-------------|--------------|----------------------|-------------------------------------------|------------------------------------|
| ★ Главная ₽ Справочник расценок × И Справочник индексов ×                                                                                                    |             |              |                      |                                           | $\times =$                         |
| загрузить поису удалить каименования 2. Наж                                                                                                    | кмите Удали | ТЬ           | Найти:<br>Найдено: 0 |                                           | ♂ 🛃 🔻 🎝 ×<br>Время поиска: 0 сек.  |
| В- Справочник<br>В- Индексы ГУЦМ (ГОСЭТАЛОН 2012)                                                                                                    | Код         | Наименование |                      | Прямые ЗП :плуатац<br>затраты збочи машин | в териа <sup>Эсновны</sup> эрудов. |
| Тод 2019<br>Табл. 1. Построчные индексы пересчета сметной стоимости<br>Табл. 2.1 По видаи строительных, специальных строительны<br>Табл. 2.2 На комплекс работ строительных, специальных стр<br>Табл. 3.1 Го видам строительных, специальных стр<br>Табл. 4 На технологич. оборуд, предназнач. для строитеаны | аберите мес | яц индексов  |                      |                                           |                                    |

Дождитесь окончания выполнения операции удаления. Обычно это занимает несколько минут.